# MS104-SH4

apLinux バージョン 2.x への移行

2版 2006年11月22日

## 1. 概要

## 1.1 概要

本アプリケーションノートは apLinux バージョン 1.x (Linux-KIT-A01 相当) を apLinux バージョン 2.x (Linux-KIT-A02) へ 移行する方法について説明します。

apLinux バージョン 2.x ではクロス開発環境として、クロスコンパイラ『GCC3.2.3』、バイナリユーティリティ『binutils2.13.90』、 C 標準ライブラリ『Glibc2.3.1』を使用します。MS104-SH4 用 Linux カーネルとして『CELinux Version 040503』を使用し ます。

## 1.2 apLinux バージョン 2.x の変更点

#### Table1.2-1 apLinux バージョン 2.x の変更点

|                       | apLinux バージョン 1.x  | apLinux バージョン 2.x  | 更新内容                  |
|-----------------------|--------------------|--------------------|-----------------------|
| Linux                 | Linux-2.4.19       | CELinux-040503     | ・フレームバッファドライ          |
|                       |                    | (Linux-2.4.20 相当)  | バの変更                  |
| RedBoot               | eCos 2.0 (RedBoot) | eCos 2.0 (RedBoot) | ・Linux カーネル高速ブートコ     |
|                       |                    |                    | マンドの追加                |
|                       |                    |                    | ・ロゴ出力プログラムの変更         |
| クロスコンパイラ              | GCC 3.0.4          | GCC3.2.3           |                       |
| バイナリユーティリティ           | binutils2.12.90    | binutils2.13.90    |                       |
| C 標準ライブラリ             | Glibc 2.2.5        | Glibc2.3.1         |                       |
| RAMディスクファイルシステム       | 独自仕様               | 独自仕様               | ・スーパーサーバを『inetd』か     |
|                       |                    |                    | ら <b>『xinetd』</b> に変更 |
| CompactFlash ファイルシステム | Debian ベース         | CELinux ベース        |                       |

#### 1.3 使用機器

#### Table1.3-1 使用機器

| 使用機器等       | 環   境            |
|-------------|------------------|
| パーソナルコンピュータ | PC/AT 互換機        |
| os          | Linux ※          |
| 空き容量        | 600MB 以上         |
| メモリ         | 64Mbyte 以上を推奨    |
| CD ドライブ     | CD-R 読み込み可能なドライブ |
| その他         | シリアルポート 1CH      |
|             | LAN ポート 1CH      |

※ 弊社では、RedHatLinux9.0 および FedoraCore1 で動作確認をしております。それ以外のバージョン及びディストリ ビューションでは、動作しない可能性がありますので、ご注意ください。

<sup>※</sup> apLinux バージョン 1.x で使用していたプログラムが apLinux バージョン 2.x では動作しない恐れがありますのでご注意 ください。

# 2. ホスト PC のアップデート

PC 用ユーティリティプログラム (例 FlashWriter for MS104-SH4、Microwindows、FLNX) を動作させるにはホスト PC (LinuxPC) の OS を RedHatLinux7.3 から RedHatLinux9 または FedoraCore1 にアップデートする必要があります。 下記のホームページ等からインストール ISO イメージのダウンロードおよび CD 作成を行い OS のアップデートを実行して ください。

#### RedHatLinux9

ftp://ftp.riken.go.jp/pub/Linux/redhat/redhat/linux/9/en/iso/i386/

#### FedoraCore1

http://download.fedora.redhat.com/pub/fedora/linux/core/1/i386/iso/

# 3. クロス開発環境

この章ではLinuxPC(ホストPC)にMS104-SH4用のクロス開発環境をインストールする方法について説明します。

① LinuxPC に root 権限でログインします。

② apLinux バージョン 1.x で使用した SH 用クロスコンパイラ、バイナリユーティリティ、GDB、C 標準ライブラリをアン インストールします。

| [root@ | @ap_linux root]# <b>rpm</b> | -е    | gcc-sh-linu | ıx-3.0.4-3 | binutils-sh-linux-2.12.90-1 | gdb-sh-linux-20001217-4.i386. |  |
|--------|-----------------------------|-------|-------------|------------|-----------------------------|-------------------------------|--|
| rom    | alibc-sh4-linux-2.2.        | 5-3.r | oarch.rpm   | alibc-sh-  | linux-2.2.5-3.noarch.rpm    |                               |  |

③ MS104-SH4 ファイルセンター『http://www.apnet.co.jp/e-linux/dl/filecenter/index.html』にログインします。
 MS104-SH4 ファイルセンターにログインするにはユーザ登録が必要です。

ユーザ登録は『https://www.apnet.co.jp/cgi-bin/reg\_ms104/index.html』より行ってください。

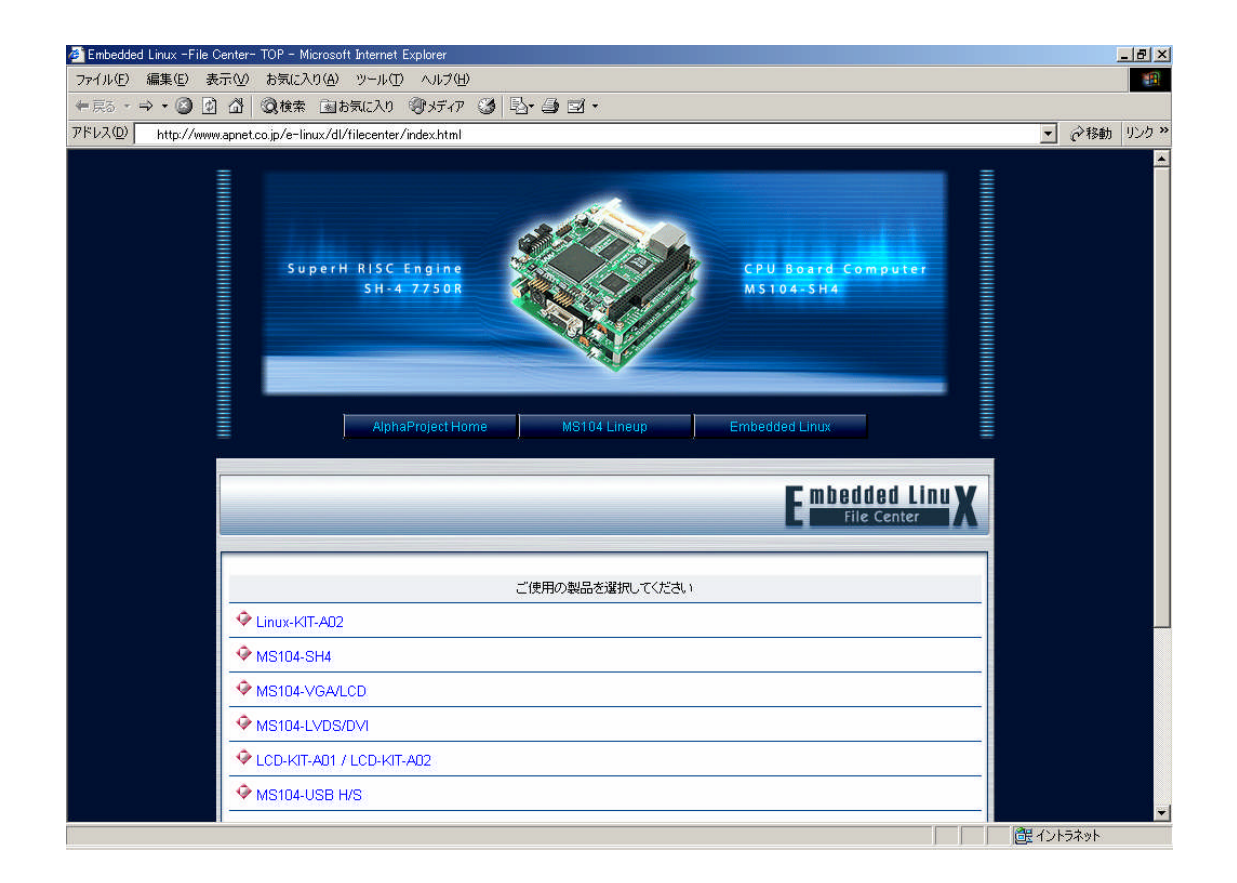

- ④ MS104-SH4 ファイルセンターから SH 用クロスコンパイラ、バイナリユーティリティ、GDB をダウンロードします。
  - クロスコンパイラ バイナリユーティリティ GDB

gcc-sh4-3.2.3-2.i686.rpm binutils-sh4-2.13.90.0.18-1.i686.rpm gdb-sh4-5.3-3.i686.rpm

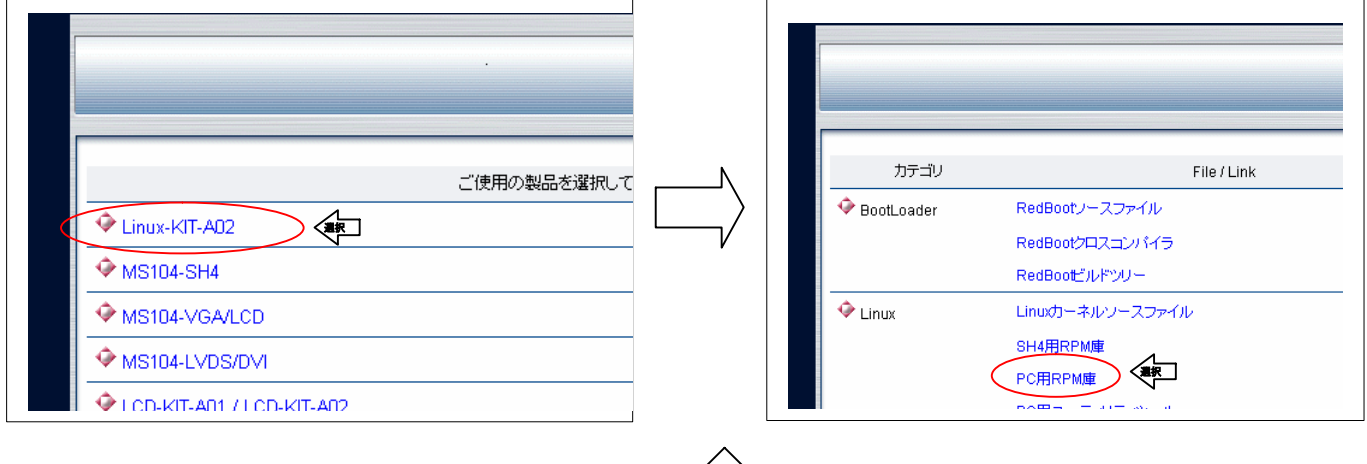

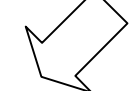

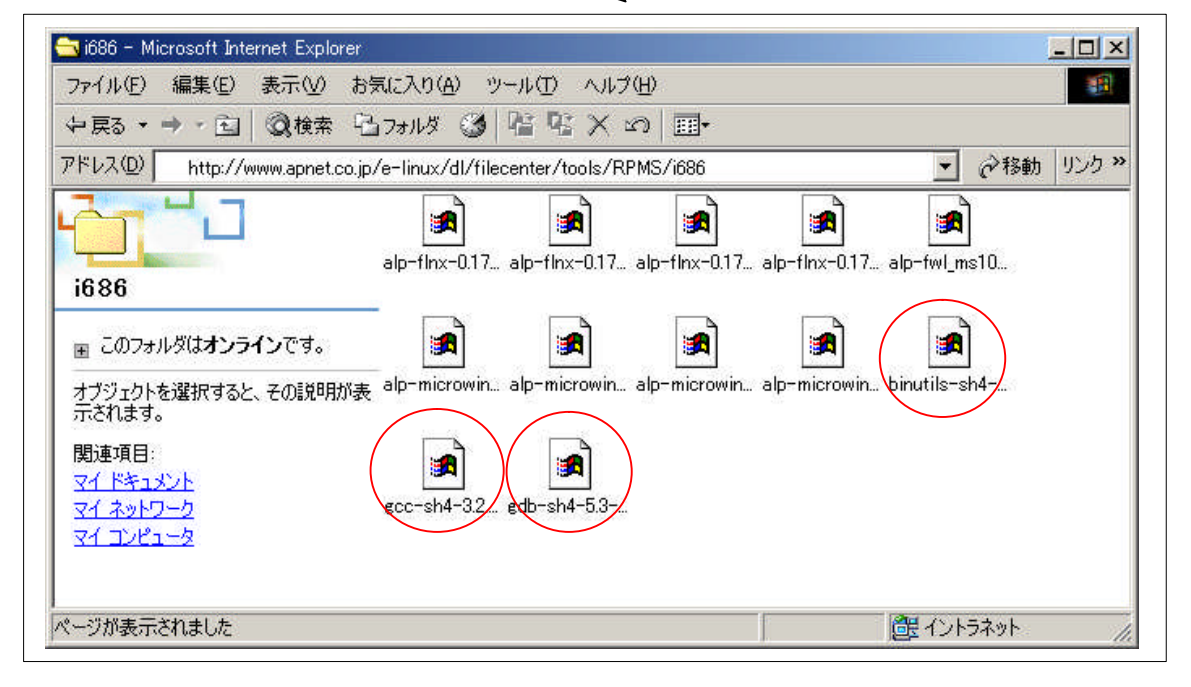

⑤ MS104-SH4 ファイルセンターから SH クロスコンパイル用 C 標準ライブラリをダウンロードします。
 C 標準ライブラリ
 glibc-devel-sh4-2.3.1-3u.sh4.rpm

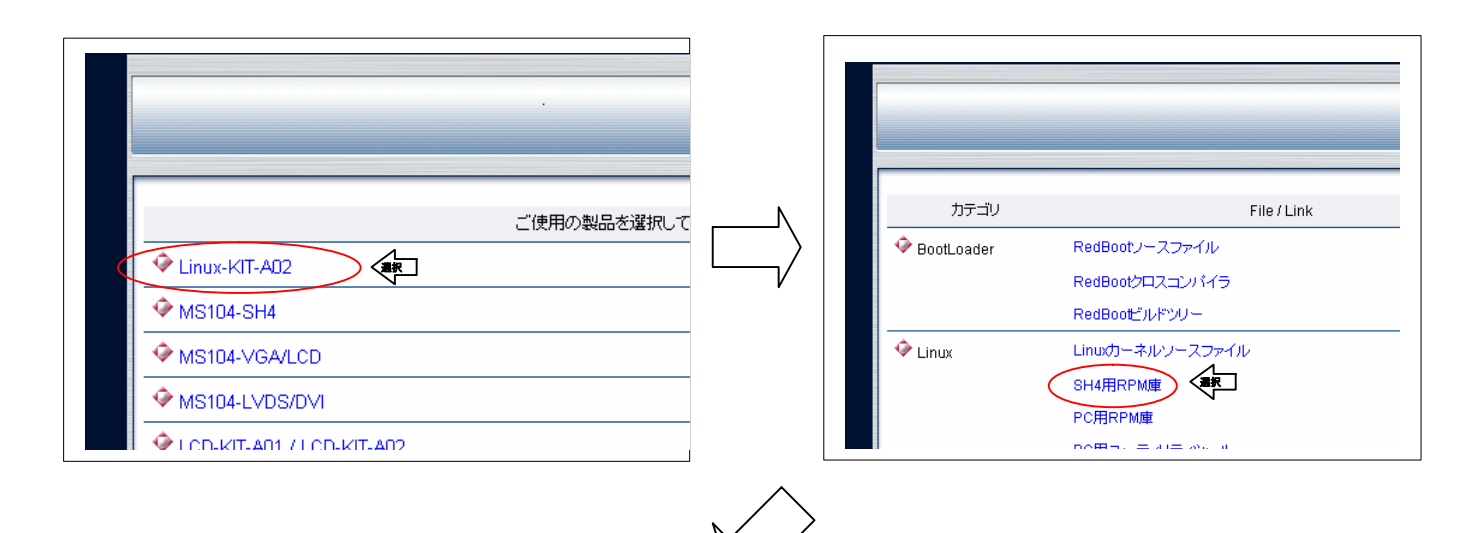

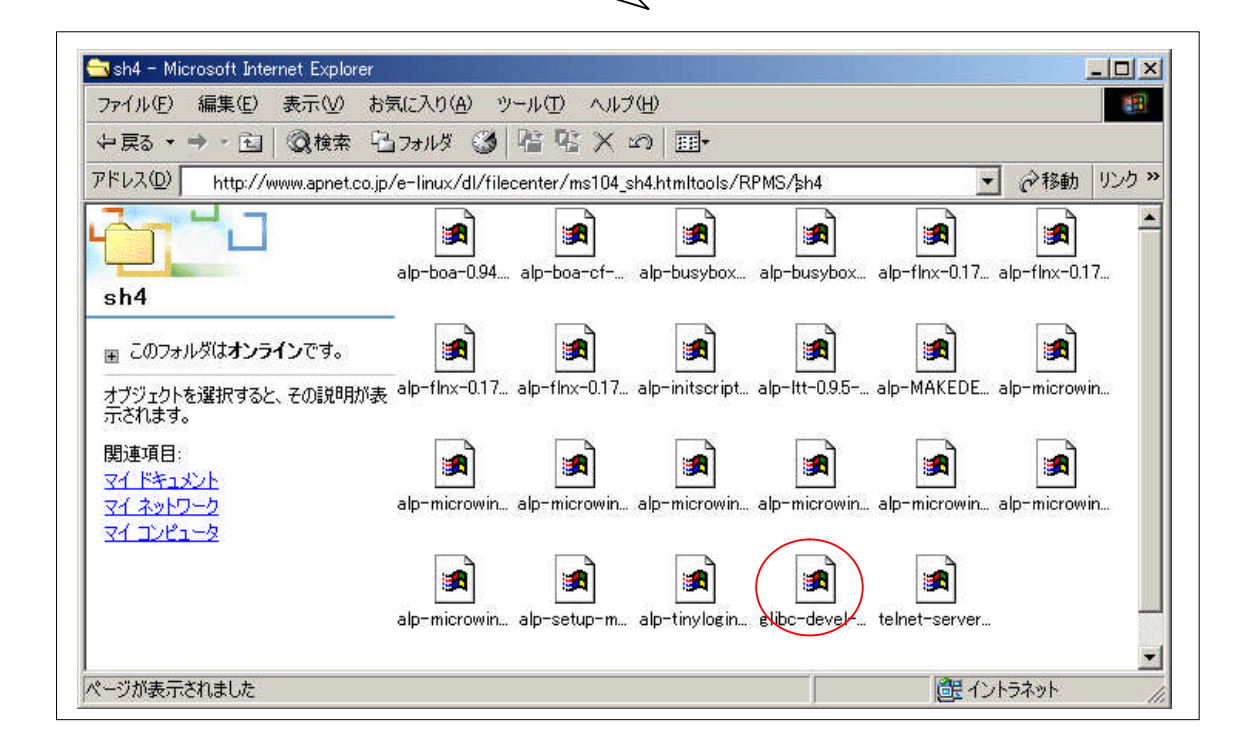

⑥ SH 用クロスコンパイラ、バイナリユーティリティ、GDB をインストールします。

| [root@ap_linux   | root]# | rpm     | -ivh      | gcc-sh4-3.2.3-2.i686.rpm               | binutils-sh4-2.13.90.0.18-1.i686.rpm 🔨 |
|------------------|--------|---------|-----------|----------------------------------------|----------------------------------------|
| gdb-sh4-5.3-3.i6 | 86.    |         |           |                                        |                                        |
| rpm              |        |         |           |                                        |                                        |
| Preparing        | ##     | ####### | ######### | *##################################### | 100%]                                  |
| 1:gcc-sh4        |        |         | ######### | *****                                  | ######## [ 33%]                        |
| 2:binutils-sh4   | ##     | ####### | ######### | *##################################### | 66%]                                   |
| 3:gdb-sh4        |        |         | ######### | ****                                   | ######## [100%]                        |

⑦ SH クロスコンパイル用 C 標準ライブラリをインストールします。

[root@ap\_linux root]# **rpm -ivh --force --ignorearch glibc-devel-sh4-2.3.1-3u.sh4.rpm** 

⑧ 『/etc/profile.d/ms104sh4.sh』と『/etc/profile.d/ms104sh4.csh』を以下のように修正し、環境変数を変更します。

• [/etc/profile.d/ms104sh4.sh]

PATH=\$PATH:/opt/alpha\_project/linux-kit-a02/redboot/gnutools/sh-elf/bin:/opt/alpha\_project/linux-kit-a02/redbo ot/ecos-2.0/tools/bin:/opt/alpha\_project/linux-kit-a02/tools/bin export PATH

ECOS\_REPOSITORY=/opt/alpha\_project/linux-kit-a02/redboot/ecos-2.0/packages export ECOS\_REPOSITORY

• [/etc/profile.d/ms104sh4.csh]

setenv PATH "\$PATH:/opt/alpha\_project/linux-kit-a02/redboot/gnutools/sh-elf/bin:/opt/alpha\_project/linux-kit-a0 2/redboot/ecos-2.0/tools/bin:/opt/alpha\_project/linux-kit-a02/tools/bin"

setenv ECOS\_REPOSITORY "/opt/alpha\_project/linux-kit-a02/redboot/ecos-2.0/package

## 4. RedBoot

この章では RedBoot 開発環境をインストールを行います。

① LinuxPC に root 権限でログインします。

```
[alpha@ap_linux ms104sh4]$ su - 💠
Password:******** 🛛 - パスワードを入力してください
```

② LinuxPC 上に RedBoot 開発環境のインストール先ディレクトリ『/opt/alpha\_project/linux-kit-a02/redboot』を作成します。

[root@ap\_linux root]# mkdir -p /opt/alpha\_project/linux-kit-a02/redboot

③ MS104-SH4 ファイルセンター『http://www.apnet.co.jp/e-linux/dl/filecenter/index.html』にログインし、RedBoot ソー スファイル、RedBoot クロスコンパイラ、RedBoot ビルドツリーを RedBoot 開発環境インストール先ディレクトリにダ ウンロードします。

| RedBoot ソースファイル  | ecos-2.0.i386linux-ms104sh4-2.x.tar.gz  |
|------------------|-----------------------------------------|
| RedBoot クロスコンパイラ | gnutools-sh-elf-1.4-2.i386linux.tar.bz2 |
| RedBoot ビルドツリー   | redboot-ms104sh4-build-2.x.tar.gz       |

[root@ap\_linux root]# cd /opt/alpha\_project/linux-kit-a02/redboot RedBoot 開発環境各種ファイルのダウンロード . [root@ap\_linux redboot]# Is く ecos-2.0.i386linux-ms104sh4-2.0.tar.gz redboot-ms104sh4-build-2.0.tar.gz gnutools-sh-elf-1.4-2.i386linux.tar.bz2

※ 「2.x」はバージョン番号を示します。バージョン 2.0 の場合は「2.0」になります。

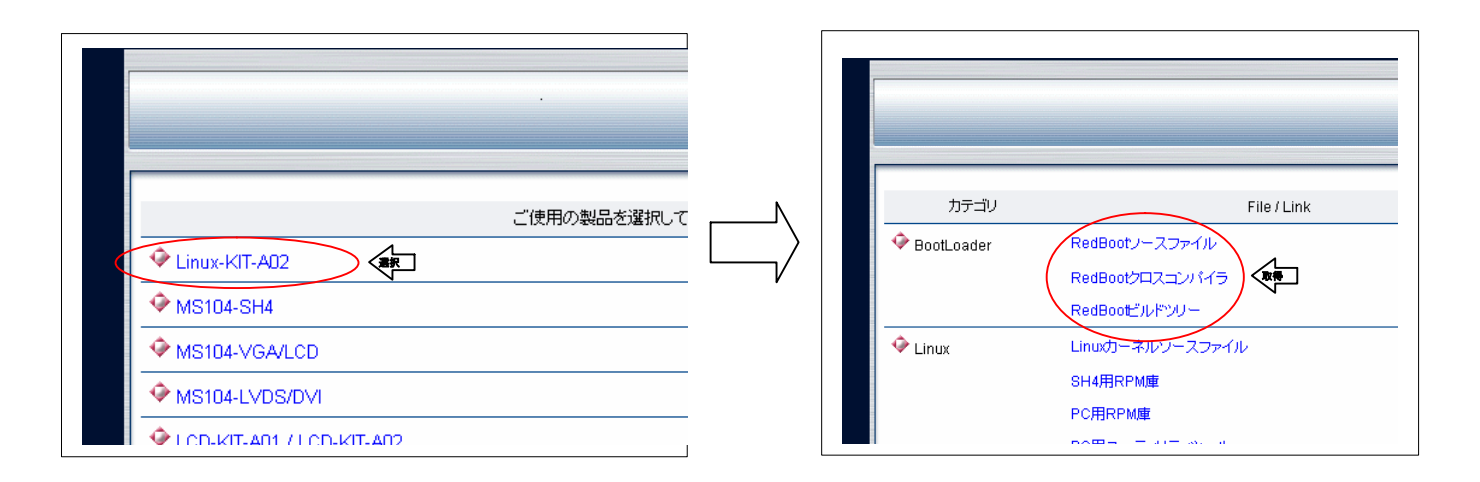

④ LinuxPC上でダウンロードしたファイルを解凍します。

| [root@ap_linux redboot]# <b>tar</b> - | zxvf ecos-2.0 | 0.i386linux-ms104sh4-2.x.tar.gz 🔨       |
|---------------------------------------|---------------|-----------------------------------------|
| [root@ap_linux redboot]# <b>tar</b> - | jxvf gnutools | s-sh-elf-1.4-2.i386linux.tar.bz2 📢      |
| [root@ap_linux redboot]# <b>tar</b> - | zxvf redboot  | -ms104sh4-build-2.x.tar.gz              |
| [root@ap_linux redboot]# Is           | ħ             |                                         |
| build                                 |               | ecosenv.sh                              |
| ecos-2.0                              |               | gnutools                                |
| ecos-2.0.i386linux-ms104sh4-2.        | .x.tar.gz     | gnutools-sh-elf-1.4-2.i386linux.tar.bz2 |
| ecosenv.csh                           |               | redboot-ms104sh4-build-2.x.tar.gz       |

※ 「2.x」はバージョン番号を示します。バージョン 2.0 の場合は「2.0」になります。

## 5. Linux

この章では Linux 開発環境をインストールを行います。

#### 5.1 Linux カーネル

- LinuxPC に root 権限でログインします。 [alpha@ap\_linux ms104sh4]\$ su - くれる
- ② LinuxPC上にLinux ソースファイルのインストール先ディレクトリ『/opt/alpha\_project/linux-kit-a02/linux/kernel』を 作成します。

[root@ap\_linux root]# mkdir -p /opt/alpha\_project/linux-kit-a02/linux/kernel

③ MS104-SH4 ファイルセンター『http://www.apnet.co.jp/e-linux/dl/filecenter/index.html』にログインし、Linux ソース ファイルをインストール先ディレクトリにダウンロードします。

| Linux ソースファ                | イル celinux-040503-alp-2.x.tar.gz                |
|----------------------------|-------------------------------------------------|
| [root@ap_linux root]# cd   | /opt/alpha_project/linux-kit-a02/linux/kernel 🐢 |
| •                          |                                                 |
| Linux ソースフ                 | <i>マ</i> ァイルのダウンロード                             |
| •                          |                                                 |
| [root@ap_linux kernel]# Is |                                                 |
| celinux-040503-alp-2.x.tar | .gz                                             |

※ 「2.x」はバージョン番号を示します。バージョン 2.0 の場合は「2.0」になります。

|                    | ליד איז איז איז איז איז איז איז איז איז איז | File / Link      |
|--------------------|---------------------------------------------|------------------|
| こ使用の製品を増祝して        | BootLoader                                  | RedBootノースファイル   |
| Linux-KIT-A02      |                                             | RedBootクロスコンパイラ  |
|                    |                                             | RedBootビルドツリー    |
| MS104-VGA/LCD      | 🔶 Linux 🔇                                   | Linuxカーネルソースファイル |
|                    |                                             | SH4用RPM庫         |
| ◆ 10/3/04-EVD3/DV1 |                                             | PC用RPM庫          |
|                    |                                             |                  |

④ LinuxPC 上でダウンロードしたファイルを解凍します。

| oot@ap_linux redboot]# tar -zxvf | celinux-040503-alp-2.x.tar.gz | <u>, , , , , , , , , , , , , , , , , , , </u> |  |
|----------------------------------|-------------------------------|-----------------------------------------------|--|
|                                  |                               |                                               |  |
| root@ap_linux redboot]# Is 🔨     |                               |                                               |  |
| elinux-040503-alp celinux-040503 | -alp-2.0.tar.gz               |                                               |  |

⑤ Linux カーネルのヘッダファイルのリンクを作成します。

クロスコンパイラのヘッダファイル保存ディレクトリ「/usr/local/sh4-linux/include」に移動し、「In」コマンドを 実行します。

| [root@ap_linux root]# cd /usr/                | local/sh4-linux/include 🐢                                                            |          |
|-----------------------------------------------|--------------------------------------------------------------------------------------|----------|
| [root@ap_linux include]# In -s                | /opt/alpha_project/linux-kit-a02/linux/kernel/celinux-040503-alp/include/asm-sh asm  | 户        |
| [root@ap-linux include]# In -s<br>asm-generic | /opt/alpha_project/linux-kit-a02/linux/kernel/celinux-040503-alp/include/asm-generic | <u>n</u> |
| [root@ap-linux include]# In -s                | /opt/alpha_project/linux-kit-a02/linux/kernel/celinux-040503-alp/include/linux linux | þ        |

5.2 ルートファイルシステム

Password:\*\*\*\*\*\*\*

① LinuxPC に root 権限でログインします。

[alpha@ap\_linux ms104sh4]\$ su - 🐯 

\_\_ パスワードを入力してください

② LinuxPC 上にルートファイルシステムのインストール先ディレクトリ『/opt/alpha\_project/linux-kit-a02/linux/filesyst **ems**』を作成します。

[root@ap\_linux root]# mkdir -p /opt/alpha\_project/linux-kit-a02/linux/filesystems

③ LinuxPC 上に RAM ディスク用ルートファイルシステムのインストール先ディレクトリ『/opt/alpha\_project/linux-kita02/linux/filesystems/ramdisk』を作成します。

[root@ap\_linux root]# mkdir -p /opt/alpha\_project/linux-kit-a02/linux/filesystems/ramdisk 🐲

④ MS104-SH4 ファイルセンター『http://www.apnet.co.jp/e-linux/dl/filecenter/index.html』にログインし、apLinux RAM ディスクルートファイルシステムファイルをインストール先ディレクトリにダウンロードします。

apLinux RAM ディスクルートファイルシステムファイル ramdisk-ms104sh4-2.x.gz [root@ap\_linux root]# cd /opt/alpha\_project/linux-kit-a02/linux/filesystems/ramdisk 🐢 apLinux RAM ディスクルートファイルシステムファイルのダウンロード [root@ap\_linux ramdisk]# Is 🛛 🔧

ramdisk-ms104sh4-2.x.gz

※ 「2.x」はバージョン番号を示します。バージョン 2.0 の場合は「2.0」になります。

| · · ·                                                                                | 🍄 BootLoade | er RedBootソースファイル<br>RedBootクロスコンパイラ<br>PerBootデルドンオレー                                                                                   |
|--------------------------------------------------------------------------------------|-------------|----------------------------------------------------------------------------------------------------|
| ご使用の製品を選択して<br>◆ Linux-KIT-A02<br>◆ MS104-SH4<br>◆ MS104-VGA/LCD<br>◆ MS104-LVDS/DV1 | └ └ Linux   | Linuxウーネルソースファイル       SH4用RPM庫       PC用RPM庫       PC用ユーティリティツール       各種ソースファイル       RAMディスクルートファイルシステム       CompactFlashルートファイルシステム |

⑤ LinuxPC 上に CompactFlsh 用ルートファイルシステムのインストール先ディレクトリ『/opt/alpha\_project/linux-kita02/linux/filesystems/cf』を作成します。

[root@ap\_linux root]# mkdir -p /opt/alpha\_project/linux-kit-a02/linux/filesystems/cf 🐢

 ⑥ MS104-SH4 ファイルセンター『http://www.apnet.co.jp/e-linux/dl/filecenter/index.html』にログインし、apLinux CompactFlash ルートファイルシステムファイルをインストール先ディレクトリにダウンロードします。
 apLinux CompactFlash ルートファイルシステムファイル
 cf-ms104sh4-2.x.tar.gz

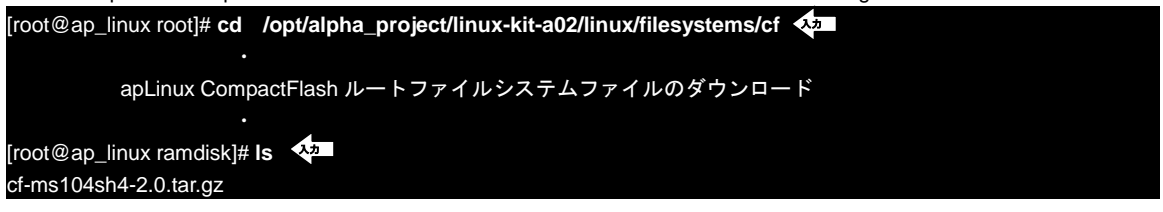

□ 「2.x」はバージョン番号を示します。バージョン 2.0 の場合は「2.0」になります。

|                                                                                      | 🔶 BootLoader | RedBootノースファイル<br>RedBootクロスコンパイラ<br>RedBootプルドンリー                                                                     |
|--------------------------------------------------------------------------------------|--------------|----------------------------------------------------------------------------------------------------|
| ご使用の製品を選択して<br>◆ Linux-KIT-AD2<br>◆ MS104-SH4<br>◆ MS104-VGA/LCD<br>◆ MS104-LVDS/DVI | Cinux        | Linuxカーネルソースファイル<br>SH4用RPM庫<br>PC用RPM庫<br>PC用ユーティリティツール<br>各種ソースファイル<br>RAMディスクルートファイルシステム<br>CompactFlashルートファイルシステム |

# 6. ユーティリティ

この章ではユーティリティプログラムのインストールを行います。

## 6.1 Linux 版 FlashWriter for MS104-SH4

- ① LinuxPC に root 権限でログインします。
  - [alpha@ap\_linux ms104sh4]\$ **su 🔩** Password:\*\*\*\*\*\*\*\* 🚽\_\_\_\_\_\_パスワードを入力してください
- 2 MS104-SH4 ファイルセンターにログインし、Linux 版 FlashWriter for MS104-SH4 をダウンロードします。
   Linux 版 FlashWriter for MS104-SH4
   alp-fwl\_ms104sh4-0.9.0-1.i686.rpm

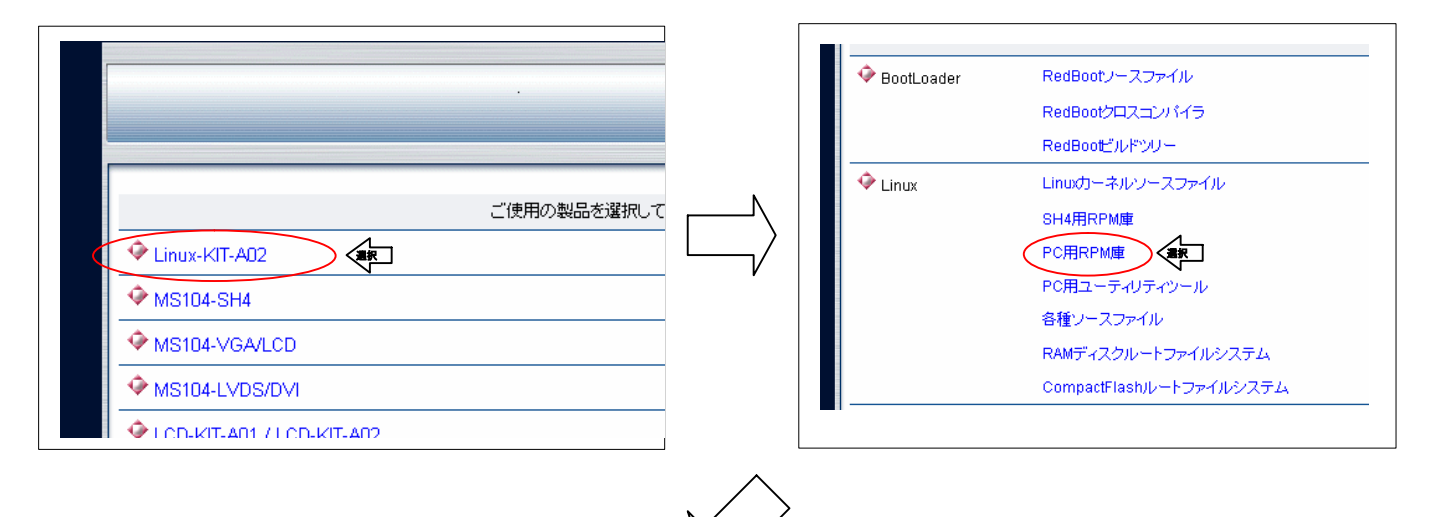

| 🔁 i686 - Microsoft Internet Explorer                                                                                                    |
|----------------------------------------------------------------------------------------------------|
| ファイル(E) 編集(E) 表示(V) お気に入り(A) ツール(T) ヘルブ(H)                                                                                                  |
| 〜戻る・⇒・図 ②検索 凸フォノレタ ③ 階 階 X い 囲・                                                                                                    |
| アドレス(① http://www.apnet.co.jp/e-linux/dl/filecenter/tools/RPMS/i686 アドレス(① http://www.apnet.co.jp/e-linux/dl/filecenter/tools/RPMS/i686     |
| i686                                                                                                    |
| ■ このフォルダはオンラインです。<br>■ このフォルダはオンラインです。<br>オブジェクトを選択すると、その説明が表 alp-microwin alp-microwin alp-microwin alp-microwin alp-microwin binutils-sh4 |
| 関連項目:<br>マイドキュメント<br>マイネットワーク<br>マイコンピュータ<br>第1<br>またののの<br>またのののの<br>またののののののののののののののののののののの                                               |
| ページが表示されました                                                                                                    |

③ Linux 版 FlashWriter for MS104-SH4 をインストールします。

| [root@ap_linux root]# <b>rpm</b> | -ivh | alp-fwl_ms104sh4-0.9.0-1.i686.rpm 🔨          |
|----------------------------------|------|----------------------------------------------|
| Preparing                        |      | #######################################      |
| 1:alp-fwl_ms104sh4               |      | <i>#####################################</i> |

## 6.2 ユーティリティプログラム

utils

関連項目: マイ ドキュメント マイ ネットワーク マイコンピュータ

ページが表示されました

■ このフォルダはオンラインです。 オブジェクトを選択すると、その説明が表 示されます。

① LinuxPC に root 権限でログインします。

[alpha@ap\_linux ms104sh4]\$ su 🛛 🖓 Password:\*\*\*\*\*\*\* 

- パスワードを入力してください
- ② LinuxPC 上にユーティリティのインストール先ディレクトリ『/opt/alpha\_project/linux-kit-a02/tools/bin』を作成します。 [root@ap\_linux root]# mkdir -p /opt/alpha\_project/linux-kit-a02/tools/bin 🐢
- ③ MS104-SH4 ファイルセンター『http://www.apnet.co.jp/e-linux/dl/filecenter/index.html』にログインし、ユーティリテ ィプログラムをユーティリティインストール先ディレクトリにダウンロードします。

| ユーティリティプログラム chdevelop_ms104sh4.sh                                  |
|---------------------------------------------------------------------|
| [root@ap_linux root]# cd /opt/alpha_project/linux-kit-a02/tools/bin |
|                                                                     |
| ユーティリティプログラムのダウンロード                                                 |
| ·                                                                   |
| [root@ap_linux bin]# Is 🗱                                           |
| chdevelop_ms104sh4.sh                                               |

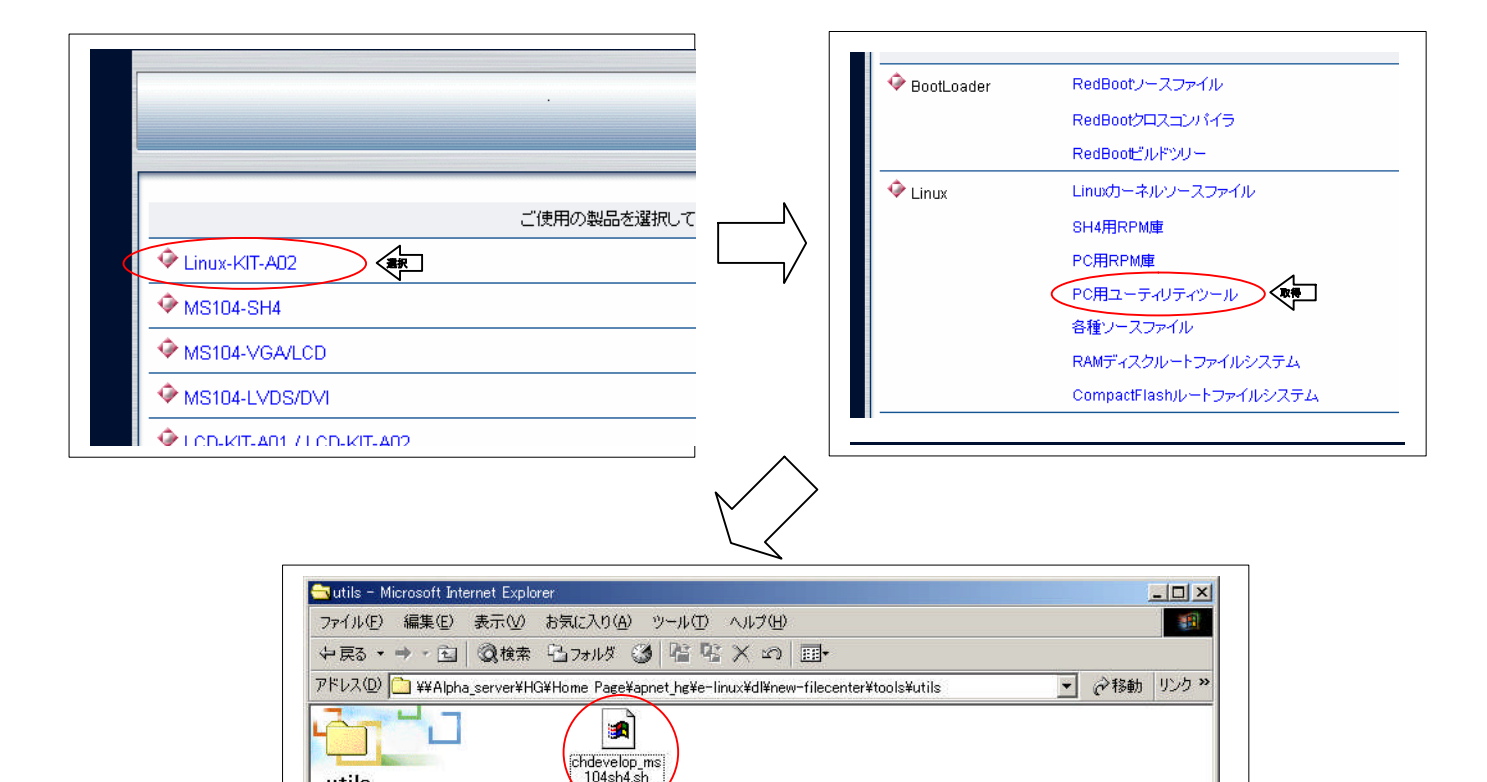

健 イントラネット

④ LinuxPC 上に PC 用 RPM のインストール先ディレクトリ『/opt/alpha\_project/linux-kit-a02/tools/share/RPMS/i686』を 作成します。 [root@ap\_linux root]# mkdir -p /opt/alpha\_project/linux-kit-a02/tools/share/RPMS/i686 🐢 ⑤ MS104-SH4 ファイルセンター 『http://www.apnet.co.jp/e-linux/dl/filecenter/index.html』 にログインし、PC用 RPM を インストール先ディレクトリにダウンロードします。 Microwindows alp-microwindows-0.90-ms104-bpp16-640x480-1.1-1.i686.rpm alp-microwindows-0.90-ms104-bpp16-800x600-1.1-1.i686.rpm alp-microwindows-0.90-ms104-bpp8-640x480-1.1-1.i686.rpm alp-microwindows-0.90-ms104-bpp8-800x600-1.1-1.i686.rpm FLNX alp-flnx-0.17-ms104-bpp16-640x480-1.1-1.i686.rpm alp-flnx-0.17-ms104-bpp16-800x600-1.1-1.i686.rpm alp-flnx-0.17-ms104-bpp8-640x480-1.1-1.i686.rpm alp-flnx-0.17-ms104-bpp8-800x600-1.1-1.i686.rpm [root@ap\_linux root]# cd /opt/alpha\_project/linux-kit-a02/tools/share/RPMS/i686 🐢 PC 用 RPM のダウンロード [root@ap\_linux i686]# Is 🛽 🔧 alp-flnx-0.17-ms104-bpp16-640x480-1.1-1.i686.rpm alp-flnx-0.17-ms104-bpp16-800x600-1.1-1.i686.rpm alp-flnx-0.17-ms104-bpp8-640x480-1.1-1.i686.rpm alp-flnx-0.17-ms104-bpp8-800x600-1.1-1.i686.rpm alp-microwindows-0.90-ms104-bpp16-640x480-1.1-1.i686.rpm alp-microwindows-0.90-ms104-bpp16-800x600-1.1-1.i686.rpm alp-microwindows-0.90-ms104-bpp8-640x480-1.1-1.i686.rpm alp-microwindows-0.90-ms104-bpp8-800x600-1.1-1.i686.rpm

|                  | •          |                    |            |                  |
|------------------|------------|--------------------|------------|------------------|
|                  | 使用の制具を避視して | N                  | カテゴリ       | File / Link      |
|                  |            | $ \rightarrow    $ | BootLoader | RedBootソースファイル   |
| Linux-KIT-AD2    |            |                    |            | RedBootクロスコンバイラ  |
| ♦ MS104-SH4      |            |                    |            | RedBootビルドツリー    |
| ♦ MS104-VGA/LCD  |            |                    | 🔶 Linux    | Linuxカーネルソースファイル |
| ♦ MS104-LVDS/DVI |            |                    |            | SH4用RPM庫         |
|                  |            |                    |            |                  |

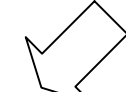

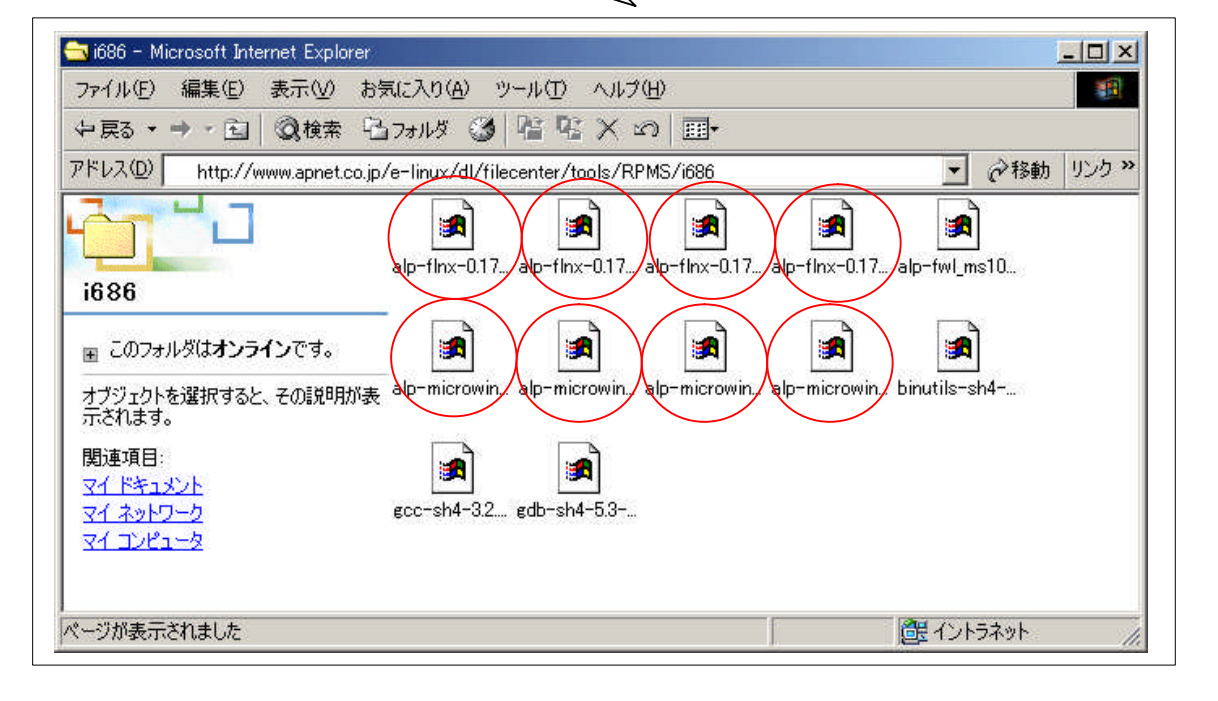

 ⑥ LinuxPC 上に SH 用 RPM のインストール先ディレクトリ『/opt/alpha\_project/linux-kit-a02/tools/share/RPMS/sh4』を 作成します。

[root@ap\_linux root]# mkdir -p /opt/alpha\_project/linux-kit-a02/tools/share/RPMS/sh4

⑦ MS104-SH4 ファイルセンター『http://www.apnet.co.jp/e-linux/dl/filecenter/index.html』にログインし、SH 用 RPM を

| Microwindows | alp-microwindows-0.90-ms104-bpp16-usb-1.1-1.sh4.rpm           |
|--------------|---------------------------------------------------------------|
|              | alp-microwindows-0.90-ms104-bpp16-usb-devel-sh4-1.1-1.sh4.rpm |
|              | alp-microwindows-0.90-ms104-bpp16-vga-1.1-1.sh4.rpm           |
|              | alp-microwindows-0.90-ms104-bpp16-vga-devel-sh4-1.1-1.sh4.rpm |
|              | alp-microwindows-0.90-ms104-bpp8-usb-1.1-1.sh4.rpm            |
|              | alp-microwindows-0.90-ms104-bpp8-usb-devel-sh4-1.1-1.sh4.rpm  |
|              | alp-microwindows-0.90-ms104-bpp8-vga-1.1-1.sh4.rpm            |
|              | alp-microwindows-0.90-ms104-bpp8-vga-devel-sh4-1.1-1.sh4.rpm  |
| FLNX         | alp-flnx-0.17-ms104-bpp16-usb-devel-sh4-1.1-1.sh4.rpm         |
|              | alp-flnx-0.17-ms104-bpp16-vga-devel-sh4-1.1-1.sh4.rpm         |
|              | alp-flnx-0.17-ms104-bpp8-usb-devel-sh4-1.1-1.sh4.rpm          |
|              | alp-flnx-0.17-ms104-bpp8-vga-devel-sh4-1.1-1.sh4.rpm          |

[root@ap\_linux root]# cd /opt/alpha\_project/linux-kit-a02/tools/share/RPMS/sh4 🕶

SH 用 RPM のダウンロード

#### [root@ap\_linux sh4]# Is 🙏

alp-flnx-0.17-ms104-bpp16-usb-devel-sh4-1.1-1.sh4.rpm alp-flnx-0.17-ms104-bpp16-vga-devel-sh4-1.1-1.sh4.rpm alp-flnx-0.17-ms104-bpp8-usb-devel-sh4-1.1-1.sh4.rpm alp-flnx-0.17-ms104-bpp8-vga-devel-sh4-1.1-1.sh4.rpm alp-microwindows-0.90-ms104-bpp16-usb-1.1-1.sh4.rpm alp-microwindows-0.90-ms104-bpp16-vga-1.1-1.sh4.rpm alp-microwindows-0.90-ms104-bpp16-vga-devel-sh4-1.1-1.sh4.rpm alp-microwindows-0.90-ms104-bpp16-vga-devel-sh4-1.1-1.sh4.rpm alp-microwindows-0.90-ms104-bpp16-vga-devel-sh4-1.1-1.sh4.rpm alp-microwindows-0.90-ms104-bpp8-usb-1.1-1.sh4.rpm alp-microwindows-0.90-ms104-bpp8-usb-1.1-1.sh4.rpm alp-microwindows-0.90-ms104-bpp8-usb-1.1-1.sh4.rpm alp-microwindows-0.90-ms104-bpp8-usb-devel-sh4-1.1-1.sh4.rpm alp-microwindows-0.90-ms104-bpp8-usb-devel-sh4-1.1-1.sh4.rpm alp-microwindows-0.90-ms104-bpp8-usb-devel-sh4-1.1-1.sh4.rpm

## アプリケーションノート AN321

| ご使用の製品を選択して     |   |            | File / Link       |
|-----------------|---|------------|-------------------|
| Linux-KIT-AD2   |   | BootLoader | RedBootノースファイル    |
| ♦ MS104-SH4     | r |            | RedBootビルドツリー     |
| ♦ MS104-VGA/LCD |   | 🔶 Linux    | Linuxカーネルソースファイル  |
|                 |   |            | SH4用RPM庫 建来       |
|                 |   |            | PC用RPM庫           |
|                 |   |            | PO用하는 두 세 두 까하는데. |

- 🔁 sh4 Microsoft Internet Explorer - 0 × ファイル(E) 編集(E) 表示(V) お気に入り(A) ツール(T) ヘルプ(H) ◆戻る・→・図 ◎検索 追フォルシ ③ 階 監 × い 囲・ ☆移動 リンク » アドレス(D) http://www.apnet.co.jp/e-linux/dl/filecenter/tools/RPMS/sh4 -\* 1 1 1 1 1 1 alp-boa-0.94... alp-boa-cf-... alp-busybox... alp-busybox... alp-flnx-0.17 lp-flnx-0.17 sh4 <sub>■</sub> このフォルダは**オンライン**です。 1 1 alp-initscript... alp-Itt-0.9.5-... alp-MAKEDE.. alg-flnx-0.17 alp-flnx-0.17. オブジェクトを選択すると、その説明が表 示されます。 p-microwin 関連項目: 1 1 1 マイドキュメント マイ ネットワーク n-microwip alo-microwin -microwin -microwin alo-microwin alo-microwin マイコンピュータ 1 1 microwin alp-setup-m... alp-tinylogin... glibc-devel-... telnet-server.. •
  - ⑧ LinuxPC 上に SH 用ファイルシステムのインストール先ディレクトリ『/opt/alpha\_project/linux-kit-a02/tools/share/files ystems』を作成します。

[root@ap\_linux root]# mkdir -p /opt/alpha\_project/linux-kit-a02/tools/share/filesystems 🐢

③ LinuxPC上で『/opt/alpha\_project/linux-kit-a02/linux/filesystems/ramdisk/ramdisk-ms104sh4-2.0.gz』および『/opt/alpha\_project/linux-kit-a02/linux/filesystems/cf/cf-ms104sh4-2.0.tar.gz』をSH用ファイルシステムインストール先ディクトリにコピーします。
 [root@ap\_linux root]# cd /opt/alpha\_project/linux-kit-a02/tools/share/filesystems 22

| [root@ap_linux filesystems]# cp | /opt/alpha_project/linux-kit-a02/linux/filesystems/ramdisk/ramdisk-ms104sh4-2.0. |
|---------------------------------|----------------------------------------------------------------------------------|
| gz .                            |                                                                                  |
| [root@ap_linux filesystems]# cp | /opt/alpha_project/linux-kit-a02/linux/filesystems/cf/cf-ms104sh4-2.0.tar.gz     |

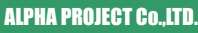

MS104-SH4 ファイルセンター『http://www.apnet.co.jp/e-linux/dl/filecenter/index.html』にログインし、ブランク RAM

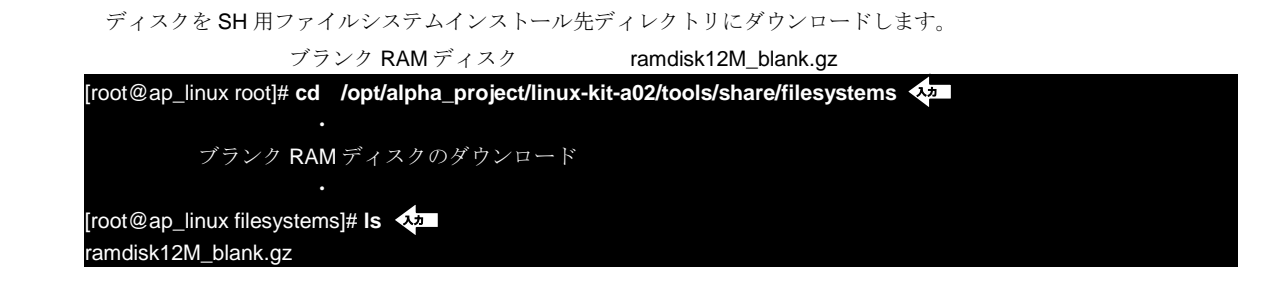

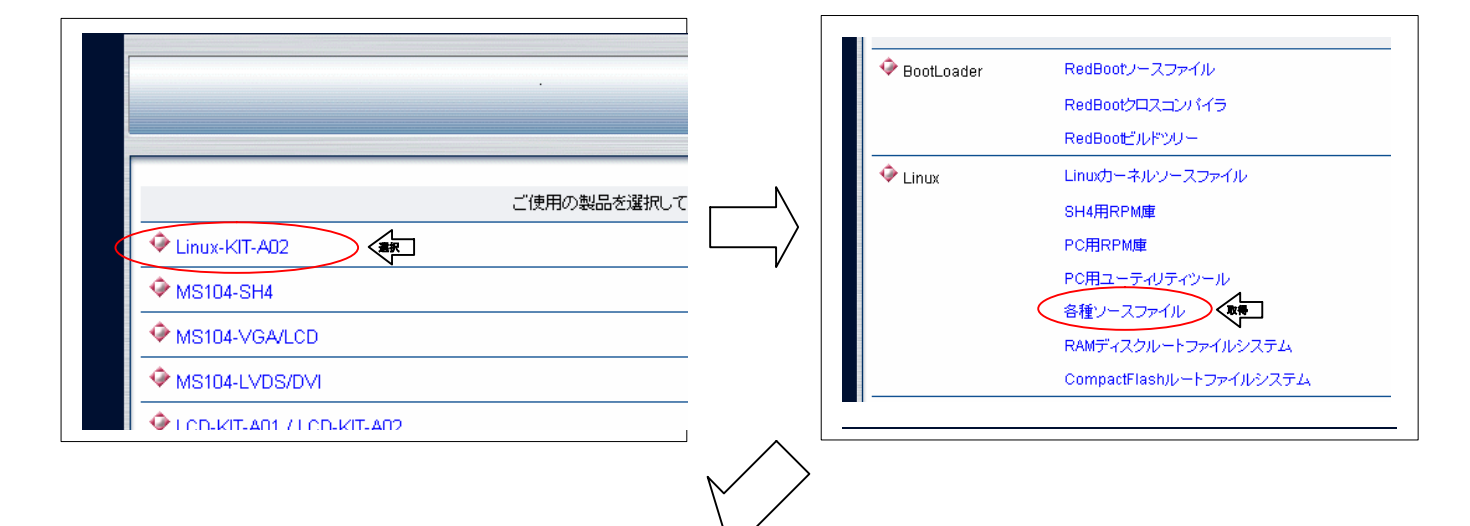

| source                                                                                                    |
|----------------------------------------------------------------------------------------------------|
| ファイル(E) 編集(E) 表示(V) お気に入り(A) ツール(T) ヘルブ(H)                                                                                                    |
| 〜戻る・→・回 ②検索 追フォルタ ③ 階 階 × い 囲・                                                                                                    |
| アドレス(D) http://www.apnet.co.jp/e-linux/dl/filecenter/tools/source 💽 ぐ移動                                                                                                    |
| source                                                                                                    |
| ■ このフォルダはオンラインです。<br>■ このフォルダはオンラインです。<br>オブジェクトを選択すると、その説明が表 alp-microwin alp-microwin alp-microwin alp-microwin alp-microwin alp-microwin                                                                                                    |
| 関連項目:<br><u>マイドキュメント</u><br>マイニンピュータ<br>周声 一部にする。<br>「「「」」」」<br>「」」」<br>「」」<br>「」」<br>「」」<br>「」」」<br>「」」<br>「」<br>「 |
| alp-tinylogin boa-0.94.13.t., amdisk12M                                                                                                    |

# 7. 保証とサポート

弊社では最低限の動作確認をしておりますが、Linuxおよび付属ソフトウェアの性能や動作を保証するものではありません。 また、これらのソフトウェアについての個別のお問い合わせ及び技術的な質問は一切受け付けておりませんのでご了承くだ さい。

個別サポートをご希望されるお客様には、別途有償サポートプログラムをご用意しておりますので、弊社営業までご連絡く ださい。

Linux など、付属する GPL ソフトウェアのソースコードは弊社ホームページより全てダウンロードすることができます。 また、これらのソフトウェアは不定期にバージョンアップをおこない、ホームページ上で公開する予定です。

# ご注意

- ・本文書の著作権は(株)アルファプロジェクトが保有します。
- ・本文書の内容を無断で転載することは一切禁止します。
- ・本文書の内容は、将来予告なしに変更されることがあります。
- ・本文書に記載されている内容についての質問等のサポートは一切受け付けておりませんのでご了承ください。
- ・本文書の内容については、万全を期して作成いたしましたが、万一ご不審な点、誤りなどお気付きの点がありましたら弊社までご連絡 下さい。
- ・本文書の内容を実行した結果、万一損害が発生しても、弊社では一切責任を負いませんのでご了承下さい。
- ・本文書の内容に基づき、アプリーケーションを運用した結果、万一損害が発生しても、弊社では一切責任を負いませんのでご了承下さい。

- ・SuperHは、(株) ルネサステクノロジの登録商標、商標または商品名称です。
- ・Linux は、Linus Torvaldsの米国およびその他の国における登録商標または商標です.
- ・Windows、はマイクロソフト社の商標です。
- ・その他の会社名、製品名は、各社の登録商標または商標です。

ALPHA PROJECT Co.,LTD.

株式会社アルファプロジェクト 〒431-3114 静岡県浜松市東区積志町 834 http://www.apnet.co.jp E-MAIL:query@apnet.co.jp